## Building a New Template or Contract from the Contract Library

| Whitespace LIBRAF     Verifik business     LiBRAF | Create New | Build • |        | With a well-populated<br>Contract Library,<br>creating a new<br>template or contract<br>in the Whitespace<br>Platform is extremely<br>fast and straight-<br>forward. |
|---------------------------------------------------|------------|---------|--------|----------------------------------------------------------------------------------------------------|
| _                                                 |            |         | Cancel |                                                                                                    |

Click the 'Create New +' button in the top bar anywhere in the Contract Library, and then select 'Contract/Template Using Library' under the 'Build' title.

|                               |        |                      | <ul> <li>Build</li> </ul>                                                                                                    | 💿 Confirm                                                                  |                                 | Contract Libraries                     |  |  |
|-------------------------------|--------|----------------------|----------------------------------------------------------------------------------------------------|----------------------------------------------------------------------------|---------------------------------|----------------------------------------|--|--|
|                               |        | MUSETTI O            | MUSETTI O                                                                                                    |                                                                            |                                 | will amass                             |  |  |
|                               |        | Placement            | Placement Type: FullContract     O Use Guide     Go Manual     Team: AVIATION TEAM     Layout Guide:     Aviation-Global-Standard-20 |                                                                            | Global-Standard-2024            | thousands of Line<br>Items for various |  |  |
| FISCALANDREGULATORY           | ~<br>~ | Drag and<br>ordering | drop selected headings to the contr<br>automatically. If you wish to manuall                                                         | act area. The Layout Guide selected<br>y manage the ordering switch to Man | all manage the x<br>sal Layout. | use cases. While                       |  |  |
|                               |        | RISK DETAILS         | RISK DETAILS                                                                                                    |                                                                            | ۵ ۷                             | you can search for                     |  |  |
| BROKERREMUNERATIONANDDEDUCTIN | ons ~  |                      |                                                                                                    |                                                                            | I                               | Line Item, filtering                   |  |  |
|                               |        | INFORMATION          |                                                                                                    |                                                                            | Ū ~                             | likely to be vital.                    |  |  |
|                               |        |                      |                                                                                                    |                                                                            |                                 | Layout Guides do                       |  |  |
|                               |        | SECURITY DET         | NLS                                                                                                    |                                                                            | <b>⊕</b> ~                      | automatic filtering                    |  |  |
|                               |        |                      |                                                                                                    | Cancel                                                                     | Back Proceed                    |                                        |  |  |

In the 'Build' tab, you are presented with a summary of the library's Line Items grouped by section heading. Click the black 'Filter' button to restrict the list to just Line Items appropriate to your new template/contract.

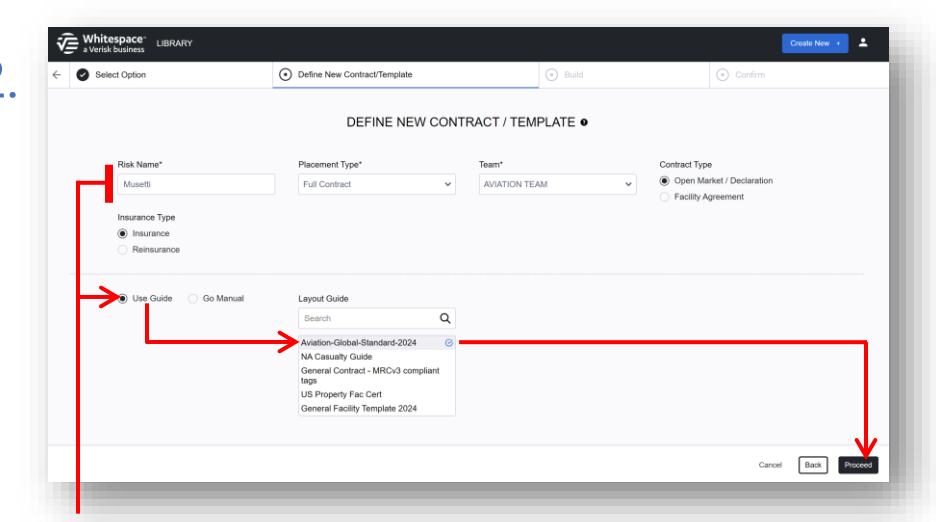

To create a template, you need 'Template Manager' permission for the team that will receive the new template.

Enter core information in the top line. 'Placement Type' selects creation of a template or draft contract. You can assemble a contract manually, or click 'Use Guide' and then pick a Layout Guide to automatically slot Line Items into the defined locations. Click 'Proceed'

| E Select Option                         | Define New Contract/Template | FILTERS Select one or more value | s to refine your search. |                 |       |
|-----------------------------------------|------------------------------|----------------------------------|--------------------------|-----------------|-------|
| LIBRARY LINE ITEMS: 0                   |                              | CORE INFORMATION                 |                          |                 |       |
| Text 🗸 Sea                              | rch Q S Filters              | Title                            | Re                       | ference         |       |
| Select 232 (from 232) Line Items        |                              |                                  |                          |                 |       |
| RISKDETAILS                             | ~ Î                          | Section Heading                  | Co                       | intract Heading |       |
|                                         |                              |                                  | *                        |                 |       |
| SUBSCRIPTIONAGREEMENT                   | ~                            | Tag Category                     | Va                       | lid From Date   |       |
| BROKERREMUNERATIONANDDEDUCTIONS         | ~                            |                                  | ~                        |                 | f     |
| SECURITYDETAILS                         | ~                            | CORE INFORMATION (Op             | tional)                  |                 |       |
|                                         | v                            | Class Of Business                | sı                       | b-class         |       |
| CONTRACTCHANGES                         | ~                            |                                  | · · ·                    |                 |       |
| RISKANDENDORSEMENTIDENTIFICATIONDETAILS | ~                            | Junsaiction                      | ~ La                     | nguage          |       |
| E PLACINGDATA                           |                              |                                  |                          |                 | Apply |
|                                         |                              |                                  |                          |                 |       |

When necessary, filters can be used to identify individual Line Items to include one at a time. However, it is significantly

However, it is significantly faster to filter for terms that are common to all the Line Items for inclusion.

The 'Filters' pane allows you to filter by any or all elements of Line Item metadata. 'Reference' and 'Group Names' are usually the most helpful filters. Group Names are specifically intended to allow different Line Items to be associated easily. Click 'Apply Filters' to filter the page.

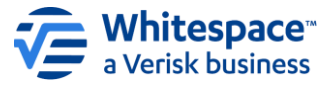

3

## **Building a New Template or Contract from the Contract Library**

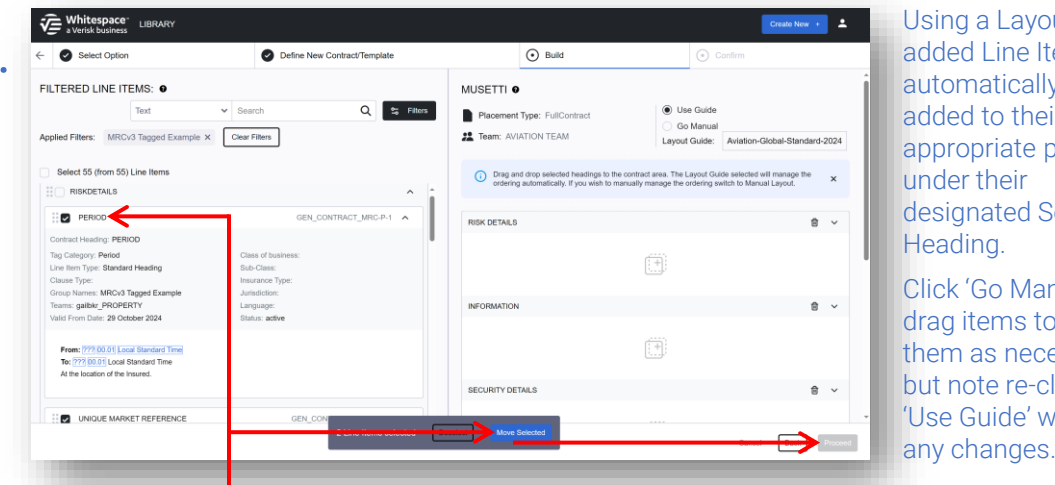

Using a Layout Guide, added Line Items will automatically be added to their appropriate position under their designated Section Heading. Click 'Go Manual' to drag items to reorder them as necessary, but note re-clicking 'Use Guide' will undo

Click on an item to expand it, including to see the Line Item's contents. Tick a checkbox to select all filtered Items, all items under a section heading, all items under a contract heading, or an individual line item, then click the blue 'Move Selected' button. Click 'Proceed' when all items are ready.

| (H)                  | Good afternoon, Gail.<br>Select My Actions for risks requiring your<br>attention |               |                       |                |                | ur  | Search Q               |
|----------------------|----------------------------------------------------------------------------------|---------------|-----------------------|----------------|----------------|-----|------------------------|
|                      | GHM Broker                                                                       |               |                       |                |                |     |                        |
| All My Ar            | ctions Recently View                                                             | wed Templater | B Pinned Risks        | Labels         | Reset Filt     | ers |                        |
| Risk Name 🗹          | Status -                                                                         | Type +        | UMR 🖻                 | Owner *        | Inception Date |     | Actions                |
| Musetti              | C Draft                                                                          | Dpen Market   | 777                   | Gail McNellie  |                | :   |                        |
| Artemasia Retal Co.  | 9% Firm Order                                                                    | Dpen Market   | B0999GM060123102<br>5 | Gail McNellie  | 01 Mar 2022    |     |                        |
| Artemesia Retai Ltd. | Firm Order                                                                       | Declaration   | B0999GM060123102<br>5 | Gail McNeille  | 01 Mar 2022    |     | 01 Actions<br>Required |
| Artemisia Retail no  | 100% Firm Order                                                                  | Declaration   | B0999JC1402220905     | Gail McNeillie | 01 Mar 2022    | :   | 01 Actions             |

The newly created template or contract is likely to be at or near the top of the Dashboard, unless the team it is created in is verv busy, or you wait an extended period of time before returning to the platform.

When you return to the Whitespace Platform, the newly-created contract is listed in the dashboard like any other new contract or template. Click on the dashboard item to open the overview panel and then on the page icon to open the contract view.

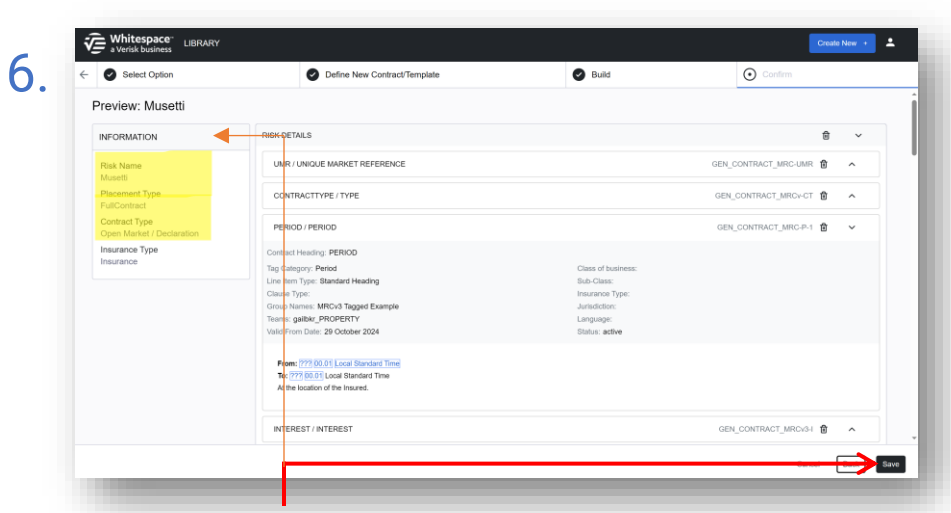

The 'Information' panel to the left provides a recap of the details of the template or contract.

The 'Confirm' pane lets you examine the new template/contract. Click on an item to expand it and see its text and tagged data values. Incorrect items can be deleted by clicking the 'Trash' icon, or click 'Back' for other changes. Click 'Save' to create the new template/contract.

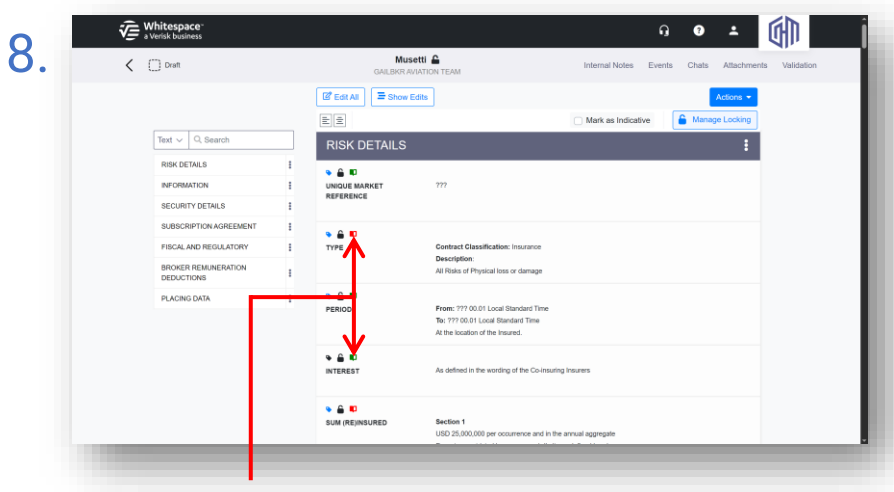

Data values can be excluded from a version check so that, say, a different date doesn't flag the item as changed.

Soon, you will be able to compare items side by side with a single click, and even to update the platform document.

Builder Templates and contracts track whether the equivalent Library Line Items still match, via a book icon. Green means the items are the same, yellow that the library has been updated, and red that the Platform document has been changed.

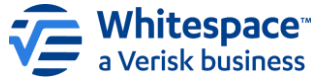

5